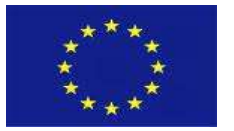

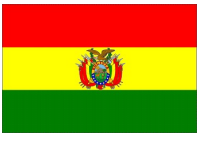

# ANEXO 3\_ HISTORIA DE USUARIO 4 - Portal Público de Obtención de la Orden de Depósito SIGEP (ODS)

### Contenido

| 0. | HISTORIA   | DE CAMBIOS/ADICIONES2                   |
|----|------------|-----------------------------------------|
| 1. | DATOS GE   | NERALES                                 |
| 2. | INFORMA    | CIÓN GENERAL3                           |
| (  | OBJETIVO   |                                         |
| [  | DESCRIPCIÓ | N GENERAL                               |
| 3. | REQUISITO  | DS FUNCIONALES4                         |
| I  | PANTALLA M | ATRIZ DE CONFIGURACIÓN DE DEPÓSITOS4    |
|    | CÓDIGO:    | HU-RNT-005. RF-1                        |
|    | CÓDIGO:    | HU-RNT-005. RF-2                        |
|    | CÓDIGO:    | HU-RNT-005. RF- 36                      |
| I  | REGISTRO D | ATOS GENERALES DE LA ORDEN DE DEPOSITO8 |
|    | CÓDIGO:    | HU-RNT-005. RF-4                        |
|    | CÓDIGO:    | HU-RNT-005. RF-59                       |
|    | CÓDIGO:    | HU-RNT-005. RF-6                        |
|    | CÓDIGO:    | HU-RNT-005. RF-7                        |
|    | CÓDIGO:    | HU-RNT-005. RF-8                        |

| GFP-001 Desarrollo de sistemas para el módulo de Recaudaciones No Tributarias del SIGEP | Consorcio AGRER – | 1 |
|-----------------------------------------------------------------------------------------|-------------------|---|
|                                                                                         | AFCOM - TRANSTEC  |   |

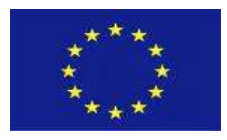

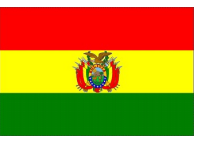

# 0. HISTORIA DE CAMBIOS/ADICIONES

La referencia a la HU-002. Configuraciones de Depósitos se cambió por Configuraciones de Formulario de Depósitos.

| GFP-001 Desarrollo de sistemas para el módulo de Recaudaciones No Tributarias del SIGEP | Consorcio AGRER – | 2 |
|-----------------------------------------------------------------------------------------|-------------------|---|
|                                                                                         | AECOM - TRANSTEC  |   |
|                                                                                         |                   |   |

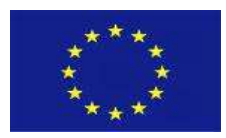

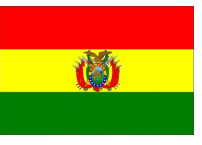

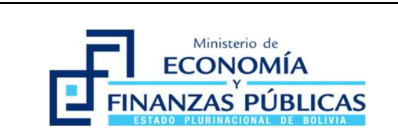

## FORMULARIO USI-F-002.v1 HISTORIA DE USUARIO

Fecha: 02/09/2020

### 1. DATOS GENERALES

| Sistema:                          | SIGEP                                     |
|-----------------------------------|-------------------------------------------|
| Aplicación:                       | RNT- Recaudaciones en Caja No Tributarias |
| Código de Desarrollo del Backlog: | -                                         |
| Versión del Backlog:              | V1                                        |
| Número de la HU:                  | HU-RNT-004                                |
| Nombre del Sprint:                | Portal Público                            |
|                                   | X a) Preliminar                           |
| lipo de HU:                       | b) Final                                  |
| Requiere actualización de Marco   | X a) Si                                   |
| Conceptual:                       | b) No                                     |
| Código del DTD/DP del Marco       |                                           |
| Conceptual                        |                                           |
| Elaborado por:                    | Héctor Fernandez Zambrana                 |

# 2. INFORMACIÓN GENERAL

### OBJETIVO

El portal Publico tiene como objetivo la generación de una ODS (Orden de Deposito SIGEP) para uno o más tramites/tipos de depósitos asociados a una configuración de recaudación (<u>Formulario</u>).

### DESCRIPCIÓN GENERAL

El portal público debe permitir generar la Orden de Deposito (ODS), para esto deberá habilitar la introducción de los datos del depositante y si lo necesitara "Datos Adicionales". Para la generación del mismo el Depositante necesitara seleccionar una Configuración de Formulario de Deposito pre definida anteriormente.

Para ello se habilitará un listado general con todas las configuraciones de Formularios de Deposito registradas.

El depositante podrá filtrar este listado utilizando un campo de búsqueda amplia.

Una vez identificada la configuración del Formulario de Deposito, seleccionará este con una acción de "Doble Click" o "Botón secundario -> Generar Orden de Deposito SIGEP" que generará una instancia de Orden de Deposito.

| GFP-001 Desarrollo de sistemas para el módulo de Recaudaciones No Tributarias del SIGEP | Consorcio AGRER –<br>AECOM - TRANSTEC | 3 |
|-----------------------------------------------------------------------------------------|---------------------------------------|---|
|                                                                                         |                                       |   |

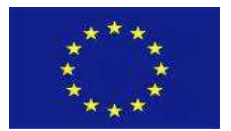

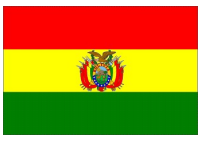

El registro del ODS contiene dos pasos si fuera necesario:

- El registro del Depositante
- El registro de datos adicionales

El proceso concluye con la generación/impresión de una boleta de depósito que contiene el resumen de la información necesaria para efectivizar el deposito en un ente bancario.

# 3. REQUISITOS FUNCIONALES

# PANTALLA MATRIZ DE CONFIGURACIÓN DE DEPÓSITOS

PERFILES: N/A

**RUTA DE ACCESO:** Portal Recaudaciones -> Generación de ODS.

OPCIÓN: N/A

#### PANTALLA/REPORTE:

|                  |                                      | Encuentre su concep                                   | to del depósito con su código ODS o su descri | pción    |            |            |       |                 |          |
|------------------|--------------------------------------|-------------------------------------------------------|-----------------------------------------------|----------|------------|------------|-------|-----------------|----------|
|                  |                                      | / min-                                                | Buscar                                        | <b>o</b> |            |            |       |                 |          |
|                  |                                      |                                                       |                                               |          |            |            |       |                 |          |
| Formulario       | Descripción del Deposito             | Entidad                                               | Dirección Administrativa                      | Importe  | Moneda     | Vigencia   | Banco | Cuenta Bancaria | Có<br>OD |
| MIN-OPSV-3-<br>2 | Cobro de muita por atraso en<br>obra | Ministerio de Obras Públicas, Servicios y<br>Vivienda | CENTRO DE COMUNICACIONES LA<br>PAZ            | 110      | Bolivianos | Definido   | 1004  | 3987069001      |          |
| MIN-PRES-1-1     | Ira configuracion min presidencia    | Ministerio de la Presidencia                          | GESTION DE LA PRESIDENCIA                     |          | Bolivianos | Indefinido | 1014  | 1000000293625   |          |
| Primero          | Anterior 1 Sigulente Ultimo          |                                                       |                                               |          |            |            |       |                 |          |
|                  |                                      |                                                       |                                               |          |            |            |       |                 |          |
|                  |                                      |                                                       |                                               |          |            |            |       |                 |          |
|                  |                                      |                                                       |                                               |          |            |            |       |                 |          |
| © 2020 - SIGEP   |                                      |                                                       |                                               |          |            |            |       |                 |          |

| GFP-001 Desarrollo de sistemas para el módulo de Recaudaciones No Tributarias del SIGEP | Consorcio AGRER – | 4 |
|-----------------------------------------------------------------------------------------|-------------------|---|
|                                                                                         | AECOM - TRANSTEC  |   |
|                                                                                         |                   |   |

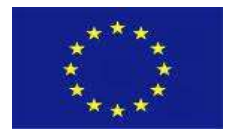

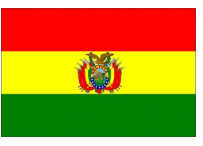

#### CÓDIGO: HU-RNT-005. RF-1

**REQUISITO:** Opción de búsqueda

#### DESCRIPCIÓN:

Esta opción debe realizar la búsqueda en el o los campos de texto cuya descripción o código o parte de estos cumplan con el texto ingresado. El buscador debe realizar la búsqueda de la información de todas las columnas habilitadas en la pantalla.

|              | Aviacion Segip | Q |
|--------------|----------------|---|
| Entidad/DA 👻 |                |   |

Adicionalmente el buscador deberá incorporar el filtro de "Entidad/DA" que deberá desplegar las entidades/Direcciones Administrativas que tengan al menos una configuración del formulario ODS.

Cuando el usuario seleccione una entidad/DA en particular, el buscador deberá considerar los registros que cumplan con la búsqueda de texto y Entidad/DA.

VALIDACIONES:

N/A

CÓDIGO: HU-RNT-005. RF-2

**REQUISITO:** Listado de Configuración de Deposito (Formularios)

| DESCRIP          | CIÓN:                             |                                                                                                    |                                    |         |               |            |       |                 |               |
|------------------|-----------------------------------|----------------------------------------------------------------------------------------------------|------------------------------------|---------|---------------|------------|-------|-----------------|---------------|
| Formulario       | Descripción del Deposito          | Entidad                                                                                                    | Dirección Administrativa           | Importe | Moneda        | Vigencia   | Banco | Cuenta Bancaria | Código<br>ODS |
| MIN-OP5V-3-<br>2 | Cobro de multa por atraso en obra | Ministerio de Obras Públicas, Servicios y<br>Vivienda                                                                                                    | CENTRO DE COMUNICACIONES LA<br>PAZ | 110     | Bolivianos    | Definido   | 1004  | 3987069001      |               |
| MIN-PRES-1-1     | 1ra configuracion min presidencia | Ministerio de la Presidencia                                                                                                    | GESTION DE LA PRESIDENCIA          |         | Bolivianos    | Indefinido | 1014  | 1000000293625   |               |
| Primero          | Anterior 1 Siguiente Ultimo       | minute in action of the second second s | SECTOR DE LATERESIDENCIA           |         | Provi 4101023 | instantioo | 1014  | 1000000023023   |               |

La pantalla debe mostrar las siguientes columnas sin lugar a modificación como resultado de la ejecución de la consulta:

- Nro. Formulario
- Descripción del Deposito
- Entidad
- Dirección Administrativa
- Importe
- Moneda
- Vigencia
- Banco

GFP-001 Desarrollo de sistemas para el módulo de Recaudaciones No Tributarias del SIGEP

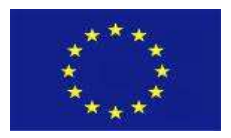

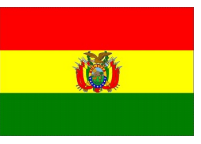

- Cuenta Bancaria
- Código ODS

Además, tomar en cuenta:

La pantalla del "Listado de configuraciones de Deposito/Formularios" debe considerar lo siguiente.

• El usuario al posicionarse sobre un registro recuperado de la consulta y haciendo "Doble click" con el botón principal del "mouse", el sistema debe desplegar una pantalla con una secuencia de pasos para la generación de la Orden de Depósito.

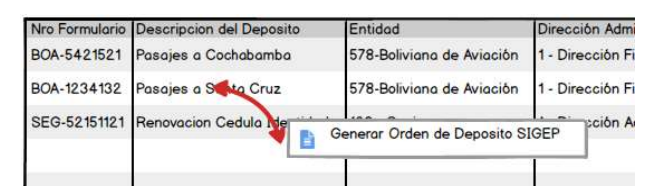

 El usuario al posicionarse sobre un registro recuperado de la consulta y haciendo "click" con el botón secundario del "mouse", el sistema debe desplegar una ventana "pop up" con la opción "Generar Orden de Deposito SIGEP" la cual invocara a una pantalla con una secuencia de pasos para la generación de la Orden de Depósito.

#### VALIDACIONES:

El sistema no debe permitir ninguna acción de adición/modificación/eliminación sobre los registros recuperados.

CÓDIGO: HU-RNT-005. RF- 3

**REQUISITO:** Seguridad de autenticación

#### DESCRIPCIÓN:

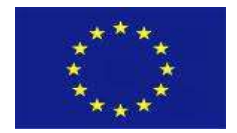

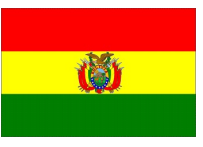

|                  |                                   | No soy u                                              | un robot InCAPTCHA<br>Prestier - Canditions | 80      |            |            |       |                 |              |
|------------------|-----------------------------------|-------------------------------------------------------|---------------------------------------------|---------|------------|------------|-------|-----------------|--------------|
|                  |                                   | / min-                                                | Cancela                                     |         |            |            |       |                 |              |
| Formulario       | Descripción del Deposito          | Entidad                                               | Dirección Administrativa                    | Importe | Moneda     | Vigencia   | Banco | Cuenta Bancaria | Códig<br>ODS |
| MIN-OPSV-3-<br>2 | Cobro de multa por atraso en obra | Ministerio de Obras Públicas, Servicios y<br>Vivienda | CENTRO DE COMUNICACIONES LA PAZ             | 110     | Bolivianos | Definido   | 1004  | 3987069001      |              |
| MIN-PRES-1-      | 1ra configuracion min presidencia | Ministerio de la Presidencia                          | GESTION DE LA PRESIDENCIA                   |         | Bollvianos | Indefinido | 1014  | 1000000293625   |              |
| Primero          | Anterior 1 Siguiente Ultimo       |                                                       |                                             |         |            |            |       |                 |              |

#### VALIDACIONES:

La información que se introduzca debe ser la imagen presentada para así dar curso.

| GFP-001 Desarrollo de sistemas para el módulo de Recaudaciones No Tributarias del SIGEP | Consorcio AGRER – | 7 |
|-----------------------------------------------------------------------------------------|-------------------|---|
|                                                                                         | AECOM - TRANSTEC  | ĺ |

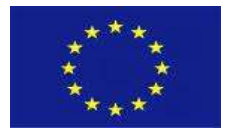

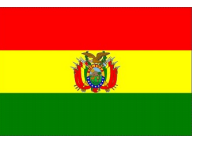

### REGISTRO DATOS GENERALES DE LA ORDEN DE DEPOSITO

PERFILES: N/A

#### RUTA DE ACCESO: N/A.

**OPCIÓN:** Generar Orden de Deposito SIGEP

#### PANTALLA/REPORTE:

Esta pantalla comprende dos pasos y cuya habilitación/deshabilitación de cada paso depende de la "Configuración del Formulario seleccionado". Si este NO necesitara la introducción de la información del Depositante / Datos adicionales entonces el paso de esta información no debe mostrarse. y debe ir a la impresión de la boleta de ODS directamente.

|   | Formulario: MI                | IN-PRES-1-1                     | Vigencia: Indefinida                         |
|---|-------------------------------|---------------------------------|----------------------------------------------|
|   | Descripción del Depósito: 1/7 | a configuracion min presidencia | Banco del Depósito: 1014                     |
|   | Entidad: 25                   | - Ministerio de la Presidencia  | Cuenta Bancaria del Depósito: 10000000293625 |
|   | Dirección Administrativa: 1 - | GESTION DE LA PRESIDENCIA       |                                              |
|   |                               |                                 |                                              |
| 1 | Datos del Depositante         |                                 |                                              |
|   |                               | Persona Natural Persona Inifica |                                              |
|   |                               | Q Sele                          | eccionar Depositante                         |
|   | 7ipo de Documento             | Número de documento             |                                              |
|   |                               |                                 |                                              |
| 1 | Nombre y Apellidos            |                                 |                                              |
|   |                               |                                 |                                              |
|   |                               |                                 |                                              |
|   |                               |                                 |                                              |
|   |                               |                                 | G                                            |
|   |                               |                                 |                                              |

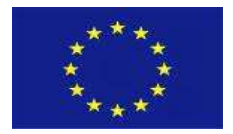

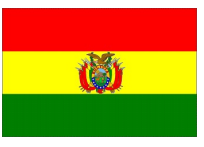

#### CÓDIGO: HU-RNT-005. RF-4

#### REQUISITO: Panel de datos del Deposito

#### DESCRIPCIÓN:

El sistema mostrara un resumen con la información más relevante de la configuración seleccionada. La pantalla debe mostrar los siguientes campos (Etiqueta y valor) sin lugar a modificación como resultado de la selección:

- Descripción del depósito
- Entidad
- Dirección Administrativa
- Vigencia
- Banco Deposito
- Cuenta bancaria Deposito
- Libreta del Depósito

#### VALIDACIONES:

N/A

CÓDIGO: HU-RNT-005. RF-5

**REQUISITO:** Panel Datos Depositante

| DESCRIPCIÓN:                                                                                                    |
|----------------------------------------------------------------------------------------------------|
|                                                                                                    |
| Persona Natural O Persona Jurídica Q Seleccionar Depositante                                                                                  |
| El sistema mostrará un "Radio group" con dos opciones:                                                                                        |
| <ul><li>persona natural</li><li>persona jurídica</li></ul>                                                                                    |
| y un botón que invocará a una ventana "pop up" emergente que filtrará la información dependiendo<br>de la selección de una de estas opciones. |
|                                                                                                    |
|                                                                                                    |

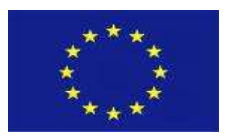

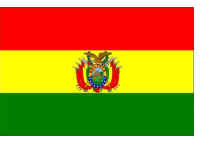

#### a) Persona Natural.

|                       | Identificación del Depositante | ×      |                                      |
|-----------------------|--------------------------------|--------|--------------------------------------|
| Datos del Depósito    | Número de Documento            |        | -                                    |
|                       | 3385483                        |        | Vigencia: Indefinida                 |
| Descripción del Depi  | bito: Nombres                  |        | Banco del Depósito: 1014             |
| Ent                   | idad: victor luis              |        | ta Bancaria del Depósito: 1000000025 |
| Dirección Administra  | Primer Apellido                |        |                                      |
| 10                    | perez                          |        |                                      |
| Datos del Depositante | Segundo Anellido               |        |                                      |
|                       | arias                          |        |                                      |
| Tipo de Documento     |                                |        |                                      |
|                       | Fecha de Nacimiento            | -      |                                      |
| Nombre y Apellidos    | 08/07/1968                     | U      |                                      |
|                       |                                |        |                                      |
|                       | Validar                        | Cerrar |                                      |

El "pop up" emergente mostrara un campo de búsqueda pudiendo ingresar cualquier información relacionada a los campos Tipo de documento, Nro. de documento, Nombres y Apellidos. El campo Nro. de documento debe ser introducido de manera completa. El campo Nombres y apellidos debe contener al menos un nombre y un apellido. Estas últimas restricciones son con el objeto de ayudar en la búsqueda, pero no exponer información personal de otros depositantes.

El Depositante deberá seleccionar un registro y continuar con el botón "Aceptar" el cual aplicará la selección en la Orden de Depósito. La opción "Cancelar" retorna a la pantalla que llamo el "pop up" sin realizar ningún cambio.

| ONuevo                   |                                | Q                       |
|--------------------------|--------------------------------|-------------------------|
| Tipo de Documento        | Nro. de Documento              | Nombres y Apellidos     |
| CI.                      | 4515645                        | Juan José Lopez Cáceres |
| CI.                      | 5451852                        | Irma Prado de Saenz     |
|                          |                                |                         |
|                          |                                | T                       |
| Si usted no se encuentro | registrado por favor, realizar | r                       |

En el caso de que el Depositante no este registrado en el SIGEP, existirá la opción de poder hacerlo con el botón Nuevo.

| GFP-001 Desarrollo de sistemas para el módulo de Recaudaciones No Tributarias del SIGEP | Consorcio |
|-----------------------------------------------------------------------------------------|-----------|
|                                                                                         |           |

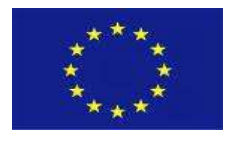

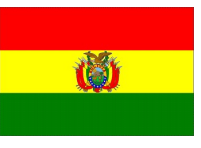

| Este botón invocara a una v<br>para la creación como Der | entana presen            | tada como "pop u<br>ficiario en el SIGEP | ıp" para el regi                     | istro de informac | ción adicional  |
|----------------------------------------------------------|--------------------------|------------------------------------------|--------------------------------------|-------------------|-----------------|
|                                                          | Joshume/Dener            | iciano en el sioer .                     |                                      |                   |                 |
|                                                          | Reg                      | istro del Beneficiario/Depositan         | te                                   |                   |                 |
|                                                          |                          |                                          | 11.12 Mar 11                         |                   |                 |
|                                                          | Tipo de Documento:       | Nro. de Documento                        | c Complemento:                       |                   |                 |
|                                                          | Expedido en:             | Pois :                                   | Ð                                    |                   |                 |
|                                                          | Primer Apellido.         | Fecha de Nacimie                         | ento:                                |                   |                 |
|                                                          | Segundo Apellido:        | Estado Civil:                            |                                      |                   |                 |
|                                                          | Nombres:                 |                                          |                                      |                   |                 |
|                                                          | Apellido Casada:         |                                          | and the second second                |                   |                 |
|                                                          |                          | Acep                                     | tar Cancelar                         |                   |                 |
|                                                          | Al utilizar esta opcion, | Ud acepta la creacion del registro e     | n el sistema SIGEP                   |                   |                 |
| La información presentada                                | debe ser llenad          | a. El sistema al pres                    | ionar el botón                       | Aceptar realizar  | a lo siguiente: |
| Invocara al servicio                                     | de validación S          | IGEP para verificar                      | que se trate d                       | le una persona    | natural.        |
| • keromara a la parta<br>siguiente paso.                 | ulia plincipai co        | arganao la morma                         | cion dei torno                       | iidho para confil | iudi con ei     |
| Si se optara por el botón Ca<br>cambio ni afectación.    | ncelar, el sistem        | na deberá retornar                       | a la ventana c                       | que lo invoco sin | hacer ningún    |
| b) Personas lurídicas                                    |                          |                                          |                                      |                   |                 |
|                                                          |                          |                                          |                                      |                   |                 |
|                                                          |                          | Datos Depositante                        | (Persona Juridica)                   | ×                 |                 |
|                                                          |                          |                                          |                                      | Q                 |                 |
|                                                          |                          |                                          |                                      |                   |                 |
| Tipo (                                                   | de Documento             | Nro. de Documento<br>456789098           | Razón Social<br>Asociacion Envios SI | RL 🔒              |                 |
| ☑ <sub>NIT.</sub>                                        |                          | 4298958015                               | Bayesiana SRL                        | •                 |                 |
|                                                          |                          |                                          |                                      |                   |                 |
|                                                          |                          |                                          |                                      |                   |                 |
|                                                          |                          |                                          | Ad                                   | ceptar Cancelar   |                 |
|                                                          |                          |                                          | 85.5                                 |                   |                 |

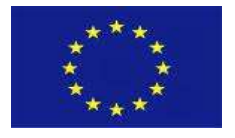

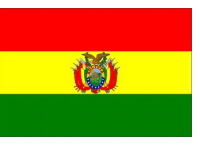

El "pop up" emergente mostrara un campo de búsqueda pudiendo ingresar cualquier información relacionada a los campos Tipo de documento, Nro. de documento, Razón Social.

El Depositante deberá seleccionar un registro y continuar con el botón "Aceptar" el cual aplicará la selección en la Orden de Depósito. La opción "Cancelar" retorna a la pantalla que llamo el "pop up" sin realizar ningún cambio.

#### VALIDACIONES:

1) El sistema validara que el Depositante registrado este en la tabla beneficiarios del SIGEP.

| GFP-001 Desarrollo de sistemas para el módulo de Recaudaciones No Tributarias del SIGEP | Consorcio AGRER – | 12 |
|-----------------------------------------------------------------------------------------|-------------------|----|
|                                                                                         | AECOM - TRANSTEC  |    |
|                                                                                         |                   |    |

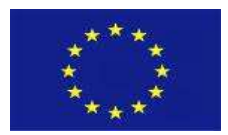

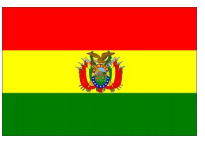

# **REGISTRO DATOS ADICIONALES** PERFILES: N/A RUTA DE ACCESO: N/A. OPCIÓN: N/A PANTALLA/REPORTE: 🚍 = a 0 (2) (8) B Datos del 0 Formulario: MIN-0759-3-2 Vigencia: 18/01/2021 al Develoite: Cabro du multa nor atraca Exercised Comparison 1004 Entidad: 81 - Ministerio de Obras Públicas, Servic strativa: 3 - CENTRO DE CONUNICACIONES LA PAZ **ORDEN DE DEPOSITO SIGEP** 550 Bolivianos Datos del Depositante Razon Social EMPRESA CONSTRUCTORA - CONSULTORA CARDENAS FLORES S.R. Datos de Impo Ubreta Pago de muita ( monto valido de 10 a 68 afta provina MDP 1 Campo adicionales G

Esta pantalla cuya habilitación/deshabilitación depende la "Configuración del Formulario seleccionado". Si en la configuración seleccionada NO necesitara la introducción de la información de datos Adicionales entonces el paso de esta información no debe mostrarse y debe irse a la impresión de la boleta de ODS directamente.

| GFP-001 Desarrollo de sistemas para el módulo de Recaudaciones No Tributarias del SIGEP | Consorcio AGRER –<br>AECOM - TRANSTEC | 13 |
|-----------------------------------------------------------------------------------------|---------------------------------------|----|
|-----------------------------------------------------------------------------------------|---------------------------------------|----|

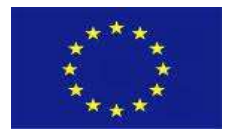

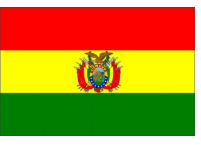

#### CÓDIGO: HU-RNT-005. RF-6

#### REQUISITO: Panel de datos del Deposito

#### DESCRIPCIÓN:

El sistema mostrara un resumen con la información más relevante de la configuración seleccionada. La pantalla debe mostrar los siguientes campos (Etiqueta y valor) sin lugar a modificación como resultado de la selección, se información debe ser obtenida de la configuración del formulario seleccionado inicialmente:

- Descripción del depósito
- Entidad
- Dirección Administrativa
- Vigencia
- Banco Deposito
- Cuenta bancaria Deposito
- Libreta del Depósito

#### VALIDACIONES:

N/A

CÓDIGO: HU-RNT-005. RF-7

**REQUISITO:** Pantalla Datos del Importe

#### DESCRIPCIÓN:

La pantalla debe mostrar el total del importe a depositar de forma numérica y literal identificando la descripción de la moneda de depósito. Esta información debe presentarse de manera resaltada.

Si La configuración del Formulario de donde se generó el ODS tiene varios importes, estos deben ser desplegados, identificando a cada importe la descripción del detalle del depósito registrado en la carga de la configuración del detalle del formulario.

#### VALIDACIONES:

N/A

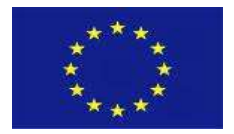

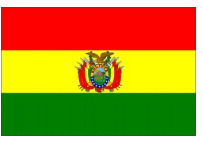

#### CÓDIGO: HU-RNT-005. RF-8

**REQUISITO:** Pantalla Datos Adicionales

#### DESCRIPCIÓN:

Si La configuración del Formulario de donde se generó el ODS define datos adicionales, estos deben ser desplegados siguiendo el orden definido. La información presentada contendrá lo siguiente:

- La etiqueta del campo definido
- Un campo para el registro de la información
- Una ayuda/Recomendación para guiar al depositante en el llenado.

#### VALIDACIONES:

La obligatoriedad del campo está definida en la configuración del formulario, por lo que se debe realizar una validación del mismo.

| 1 OTRAS APLICACIONES AFECTADAS |             |              |  |                         |        |  |  |
|--------------------------------|-------------|--------------|--|-------------------------|--------|--|--|
| Aplicación                     | Descripción | Código<br>PB |  | Requiere Envío Conjunto |        |  |  |
| RNT                            |             |              |  | a) Si                   |        |  |  |
|                                |             |              |  | b) No                   | Fecha: |  |  |
| 2 OBSERVA                      | CIONES      |              |  |                         |        |  |  |

Esta versión presenta un consenso por simplificar y mejorar la visualización en el ingreso de datos. Nace de un consenso dado en reuniones de requerimiento/propuesta por ambas partes (Equipo Técnico SIGEP - Consultores) y registrado en Actas. La metodología que se sigue es la definida en el SIGEP.

| GFP-001 Desarrollo de sistemas para el módulo de Recaudaciones No Tributarias del SIGEP | Consorcio AGRER – | 15 |
|-----------------------------------------------------------------------------------------|-------------------|----|
|                                                                                         | AECOM - TRANSTEC  | _  |
|                                                                                         |                   |    |